## MyCHART APP INSTRUCTIONS

## HOW TO FIND, DOWNLOAD, & REGISTER YOUR MYCHART APP ACCOUNT

- Open the app store on your mobile device and search for "MyChart." Once you find the MyChart app (pictured left), click "GET" and then enter your app store password. You will be prompted to agree to Terms and Conditions.
- 2 Click "Allow" to enable MyChart to access your location.

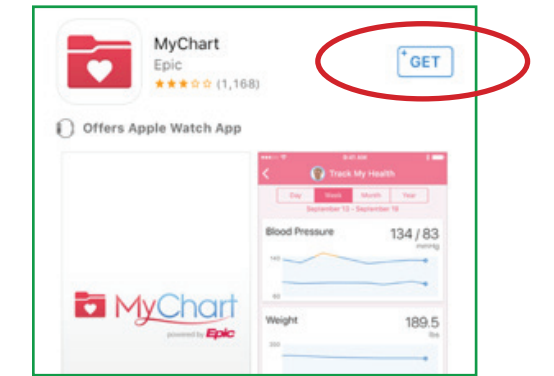

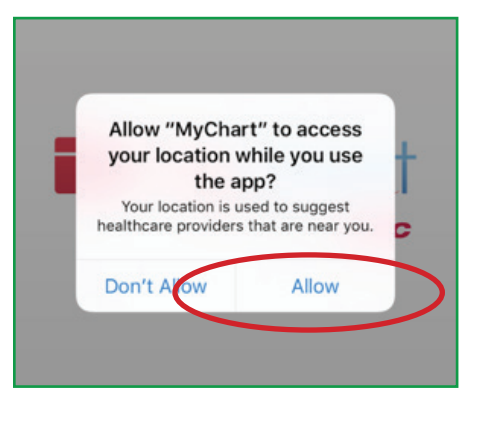

3 Click "Hendricks Regional Health" from the list of available MyChart options.

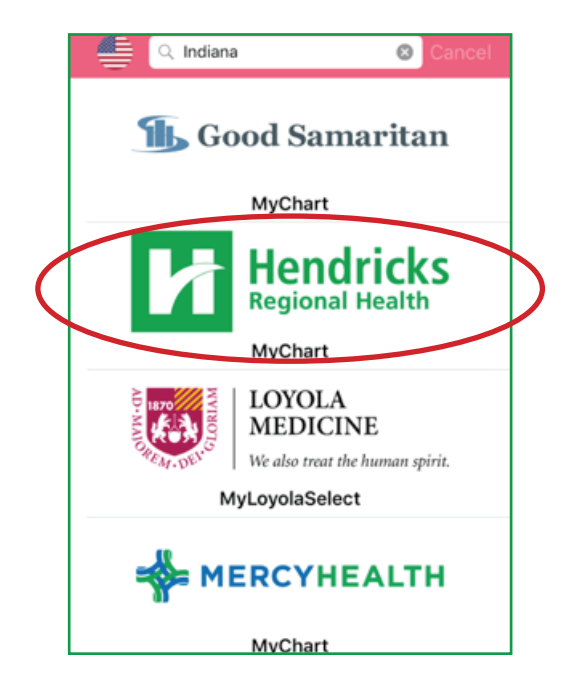

## HENDRICKS REGIONAL HEALTH APP INSTRUCTIONS

Once you arrive on this green screen, click "Sign Up Now" at the bottom.

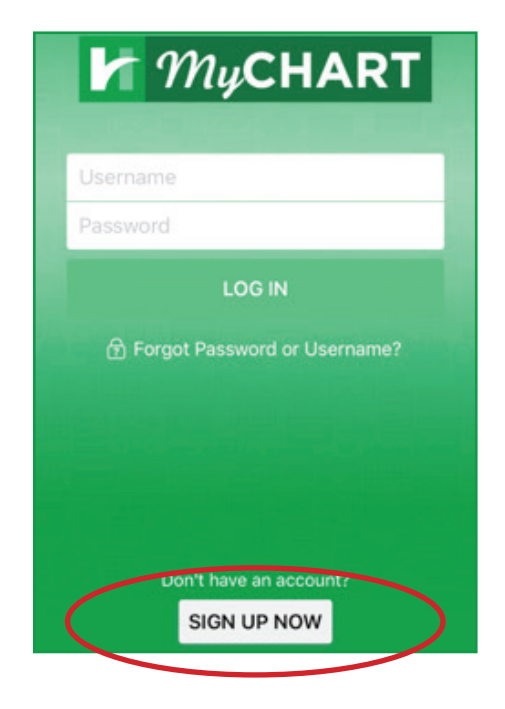

(5) If you have a MyChart Activation code from your provider, enter it next. Or, if you don't have a MyChart Activation code, click on the blue "Sign Up Online" link. Then, you just follow the set-up wizard to finalize your account activation.

| ●0000 Sprint 🗢                                                                                      | 8:09 PM                                                                                | \$ 100% 🖚                                 |
|----------------------------------------------------------------------------------------------------|----------------------------------------------------------------------------------------|-------------------------------------------|
|                                                                                                    | Sign Up                                                                                | Close                                     |
| 121 1222                                                                                            |                                                                                        |                                           |
| Step 1 of 3                                                                                         |                                                                                        |                                           |
| All fields are re-                                                                                  | quired.                                                                                |                                           |
| MyChart Actin<br>Enter your Access<br>enrollment letter (<br>will not need to us<br>signup process. | vation Code<br>Code as it appears or<br>your code is not case<br>e this code after you | n your<br>sensitive). You<br>complete the |
| ××××× -                                                                                             | XXXXX - XXXXX                                                                          |                                           |
| No Activation C                                                                                     | ode? Sign Up On                                                                        | line                                      |
| Social Securit                                                                                      | y Number (Last                                                                         | 4 Digits)                                 |
| Date of Birth                                                                                       |                                                                                        |                                           |
| Enter your date of<br>digits for the year.                                                          | birth in the format sh                                                                 | own, using 4                              |